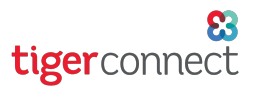

# TigerConnect Physician Scheduling How to Navigate a Microsite

Your organization will be using an internal microsite on the web that will display daily on-call assignments, monthly department views and merged monthly calendar views. It will serve as a central access point for your Providers and Staff to find and view their schedules quickly on any device of their choosing.

### What is a Microsite?

#### A Microsite is a "central access point" to your schedules.

Schedulers, Providers and Staff can view your schedules without logging into TigerConnect Physician Scheduling. Since it is a website, it can be bookmarked on a laptop, tablet, and smartphones just like any other website. This view is useful for staff, after-hour services, ER and anyone that needs to only view the current schedule.

The calendars will automatically update as you enter information for your group. Any viewer that uses your Microsite link will always see the most current information.

Unlike ordinary websites, your Microsite can NOT be found via a simple Google search. You are in control of announcing its location to your authorized viewers.

Some ways a MicroSite has been useful to other clients are:

- Easy access for front desk and call-center personnel without need for passwords
- Quick access for providers from home or office
- Send the link in email announcements regarding calendar issues, announcements, and deadlines
- Send the link to outside "data-targets" whom you currently email calendars (such as other clinics)
- Providers can bookmark the site on the home-screen of their smartphones. Check out these guides for <u>iOS</u> devices and <u>Android</u> devices to learn now.

#### **Getting Started**

Use the link provided to you by your organization. Microsites are typically arranged with the Daily On-Call Calendar Views at the top and any Monthly, Custom Monthly, or Merged Monthly calendar views at the bottom.

NOTE: Microsites are customizable, as such the look and feel of yours may differ slightly from these examples.

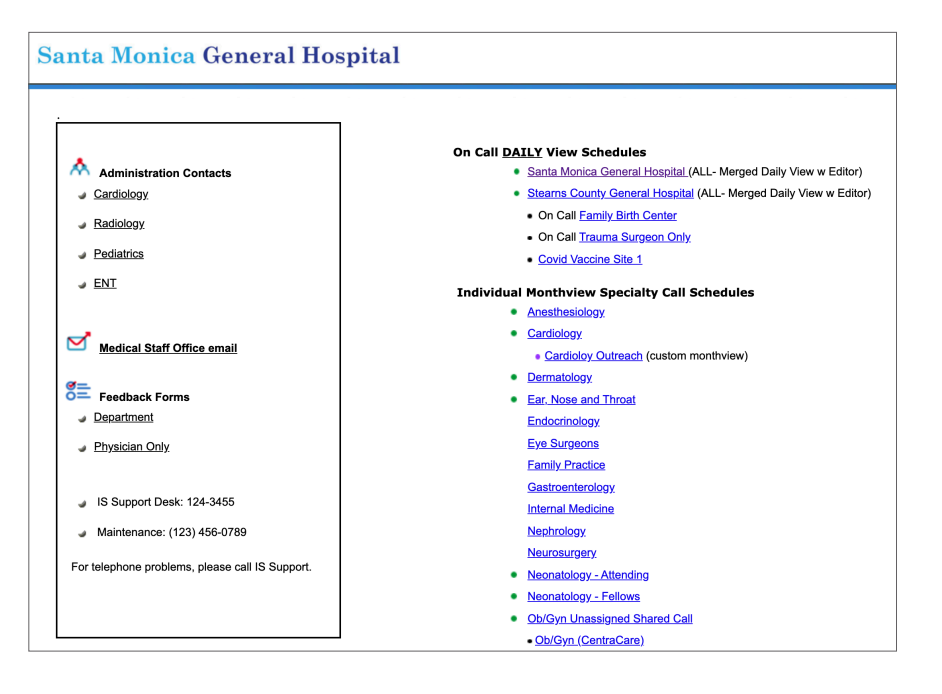

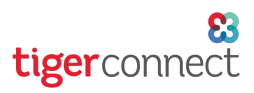

## TigerConnect Physician Scheduling How to Navigate a Microsite

### Merged Daily Calendar View

This view will show daily on-call assignments in your organization.

#### On Call DAILY View Schedules

- Santa Monica General Hospital (ALL- Merged Daily View w Editor)
- Stearns County General Hospital (ALL- Merged Daily View w Editor)
  - On Call Family Birth Center
  - On Call <u>Trauma Surgeon Only</u>
- Covid Vaccine Site 1

Use the dropdown menu at the upper left of the screen to navigate between different Groups, and choose the date to view at the upper right corner of the screen. For a detailed overview on this calendar view, see the guide for Merged Daily View Navigation.

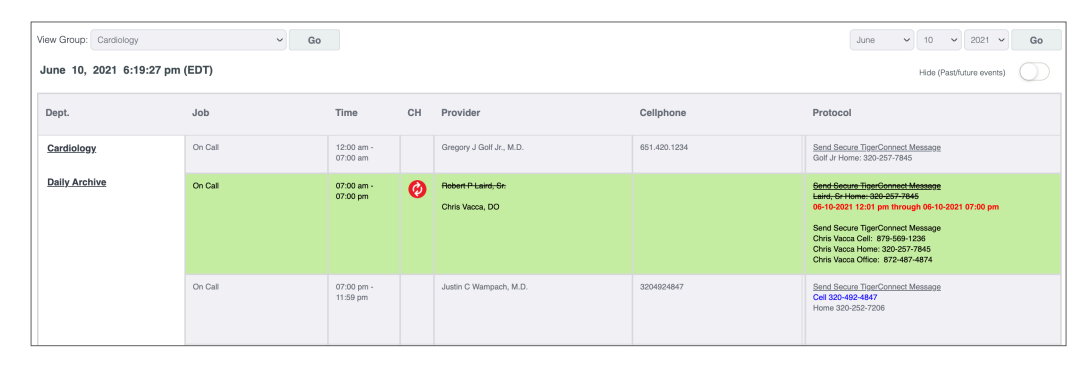

### Monthly Calendar View

This view will show monthly on-call assignments in your organization.

| Individual | Monthview | Specialty | Call | Schedules |
|------------|-----------|-----------|------|-----------|

- Anesthesiology
- Cardiology

| Thu Jun 10 17:26:59 2021 Cardiology                      |                                                              |    |                                                                                                    |    |                                                                                  |    |                                                                                                    |    |                                                                                                    |    |                                                                                                    |    |                                                                                   |    |
|----------------------------------------------------------|--------------------------------------------------------------|----|----------------------------------------------------------------------------------------------------|----|----------------------------------------------------------------------------------|----|----------------------------------------------------------------------------------------------------|----|----------------------------------------------------------------------------------------------------|----|----------------------------------------------------------------------------------------------------|----|-----------------------------------------------------------------------------------|----|
| 2021 Dec Jan Feb Mar Apr May JUT Jul Aug Sep Oct Nov Dec |                                                              |    |                                                                                                    |    |                                                                                  |    |                                                                                                    |    |                                                                                                    |    |                                                                                                    |    |                                                                                   |    |
| June 2021                                                |                                                              |    |                                                                                                    |    |                                                                                  |    |                                                                                                    |    |                                                                                                    |    |                                                                                                    |    |                                                                                   |    |
|                                                          | Sun                                                          |    | Mon                                                                                                    |    | Tue                                                                              |    | Wed                                                                                                    |    | Thu                                                                                                    |    | Fri                                                                                                    |    | Sat                                                                               |    |
| w                                                        | +<br>On-Call - Wampach<br>Stemi - Custer<br>Memorial Sunday  | 30 | +<br>On-Call - Laird, Jr<br>Back-up - Vacca<br>Stemi - Canby<br>Clinic-2 - Cook<br>Clinic-4 - Cooper<br>Memorial Day | 31 | +<br>On-Call - Cherne<br>Back-up - Cherne<br>Stemi - Boylan<br>Clinic-2 - Vacca  | 1  | +<br>On-Call - Loxtercamp<br>Back-up - Custer<br>Clinic-1 - Wampach<br>Clinic-2 - Bing                 | 2  |                                                                                                    | 3  | +<br>On-Call - Custer<br>Back-up - Cook<br>Steml - Canby<br>Clinic-1 - O'Connor<br>Clinic-2 - Custer                                                                           | 4  | +<br>On-Call - Cook<br>Back-up - O'Connor<br>Stemi - Laird, Sr                    | 5  |
| w                                                        | +<br>On-Call - Vacca<br>Back-up - Cooper<br>Stemi - Custer   | 6  | +<br>On-Call - Crumb*<br>Back-up - Golf, Jr<br>Stemi - Vacca<br>Clinic-1 - Loxtercamp<br>Clinic-2 - Cook             | 7  | +<br>On-Call - Canby<br>Back-up - Neegard<br>Stemi - Cook<br>Clinic-2 - Vacca    | 8  | +<br>On-Call - Golf, Jr<br>Back-up - Boylan<br>Stemi - Cherne<br>Clinie-1 - Wampach<br>Clinie-2 - Bing | 9  | +<br>On-Call - Laird, Sr<br>On-Call - Wampach<br>Baek-up - Grumb*<br>Steml - Cooper<br>Clinic-1 - Cooper<br>Clinic-2 - Canby | 10 | +<br>On-Call - Wampach<br>Back-up - Custer<br>Stem i - Golf, Jr<br>Cilnio-1 - O'Connor<br>Cilnio-2 - Custer                                                                    | 11 | +<br>On-Call - Boylan<br>Back-up - Bing<br>Stemi - Neegard                        | 12 |
| w                                                        | +<br>On-Call - Neegard<br>Back-up - Crumb*<br>Stemi - Boylan | 13 | +<br>On-Call - Bing<br>Back-up - Cook<br>Stemi - Crumb*<br>Clinic-2 - Cook                                           | 14 | +<br>Stemi - O'Connor<br>Clinic-2 - Vacca                                        | 15 | +<br>On-Call - Wampach<br>Back-up - Canby<br>Stemi - Bing<br>Clinic-1 - Wampach<br>Clinic-2 - Bing     | 16 | +<br>On-Call - Loxtercamp<br>Back-up - Vacca<br>Steml - Wampach<br>Clinie-1 - Cooper<br>Clinie-2 - Canby                     | 17 | +<br>On-Call - Canby<br>Back-up - Cooper<br>Clinic-1 - O'Connor<br>Clinic-2 - Custer                                                                                           | 18 | +<br>On-Call - O'Connor<br>Back-up - Custer                                       | 19 |
| w                                                        | +<br>On-Call - Cherne<br>Back-up - Neegard<br>Stemi - Canby  | 20 | +<br>On-Call - Vacca<br>Back-up - Cherne<br>Stemi - Golf, Jr<br>Clinie-1 - Loxtercamp<br>Clinie-2 - Cook             | 21 | +<br>On-Call - Cook<br>Back-up - Cooper<br>Stemi - Laird, Sr<br>Clinic-2 - Vacca | 22 | +<br>On-Call - Crumb*<br>Back-up - Cook<br>Stemi - Custer<br>Clinic-1 - Wampach<br>Clinic-2 - Bing     | 23 | +<br>On-Call - Neegard<br>Back-up - Loxtercamp<br>Stemi - Vacca<br>Clinic-1 - Cooper<br>Clinic-2 - Canby<br>Clinic-3 - Vacca | 24 | +<br>On-Call - Bing<br>Back-up - Canby<br>Stemi - Cherne<br>Clinio-1 - O'Connor<br>Clinio-2 - Custer                                                                           | 25 | +<br>On-Call - Custer<br>Back-up - O'Connor<br>Stemi - Neegard                    | 26 |
| w                                                        | +<br>On-Call - Golf, Jr<br>Back-up - Crumb*<br>Stemi - Cook  | 27 | +<br>On-Call - Laird, Sr<br>Back-up - Custer<br>Stemi - Canby<br>Clinie-2 - Cook                                     | 28 | +<br>On-Call - Loxtercamp<br>Stemi - Boylan<br>Clinic-2 - Vacca                  | 29 | +<br>On-Call - Wampach<br>Back-up - Bing<br>Cilnic-1 - Wampach<br>Cilnic-2 - Bing                      | 30 | +<br>On-Call - Cook<br>Back-up - Laird, Sr<br>Cilnic-1 - Cooper<br>Cilnice-2 - Canby<br>Cilnice-3 - Bing                     | 1  | +<br>On-Call - Boylan<br>Back-up - Vacca<br>Stemi - Golf, Jr<br>Clinic - 1. O'Connor<br>Clinic - 2. Custer<br>Clinic - 3. Laird, Jr<br>Clinic - 4. Custer<br>Secondary Holiday | 2  | +<br>On-Call - Cherne<br>Back-up - Laird, Sr<br>Stemi - Bing<br>Secondary Holiday | 3  |

# TigerConnect Physician Scheduling How to Navigate a Microsite

### Merged Monthly Calendar View

This view will show merged monthly on-call assignments in your organization. Typically, this is used when you want to show on-call assignments from different departments all on one calendar view. In the example below, the different colors represent assignments from different departments.

- Neonatology Attending
- Neonatology Fellows
- <u>Ob/Gyn Unassigned Shared Call</u>
  - Ob/Gyn (CentraCare)
- <u>Ob/Gyn (SCMG)</u>
   <u>Family Birth Center</u> (custom monthview)

| Thu Jun 10 17:33:27 2021 DEC JAN FEB MAR APR MAY JUN JUL AUG SEP OCT NOV DEC                                                                                        |                                                                                                    |                                                                                                    |                                                                                                    |                                                                                                    |                                                                                                    |                                                                                                    |  |  |  |
|----------------------------------------------------------------------------------------------------|----------------------------------------------------------------------------------------------------|----------------------------------------------------------------------------------------------------|----------------------------------------------------------------------------------------------------|----------------------------------------------------------------------------------------------------|----------------------------------------------------------------------------------------------------|----------------------------------------------------------------------------------------------------|--|--|--|
| June 2021                                                                                                    |                                                                                                    |                                                                                                    |                                                                                                    |                                                                                                    |                                                                                                    | June v 2021 v Go                                                                                                    |  |  |  |
| Sun                                                                                                    | Mon                                                                                                    | Tue                                                                                                    | Wed                                                                                                    | Thu                                                                                                    | Fri                                                                                                    | Sat                                                                                                    |  |  |  |
| 30 ANSTH:OC - GWR PP: Primary Call - Spencer PP: Back-up - Harris OB Unasign - Anderso CC PEDS.OC7a - Camey                                                         | 31<br>ANSTH:2CC - Smikthy<br>ANSTH:2nd - THP<br>ANSTH:3Td - KLL<br>ANSTH:4th - RR<br>PP: Primary Call - Luzietti<br>PP: Back-up - Gren<br>OB Unasign - Erickso CC<br>PEDS.0C7a - Camey                                                                                                    | 1<br>ANSTH:20- MM<br>ANSTH:20- M8<br>ANSTH:40- 88<br>FP: Primary Call - Harris<br>FP: Back-up- ACUitotok<br>OB Unasign - Jeffers CC<br>PBDS.CC7- Bugdorf<br>PEDS.CUP - Bugdorf<br>PEDS.CUP - Bugdorf | 2<br>ANSTH:20C - 5PS<br>ANSTH:2nd - KLL<br>ANSTH:3nd - TIP<br>ANSTH:4th - NBoudo<br>FP: Primary Call - Kloudo<br>FP: Backup - Neckén<br>OB Unasign - Denké<br>PEDS.COZ - Becké*                                                                                                    | 3<br>ANSTH:02 - BBR<br>ANSTH:2nd - Smiktby<br>ANSTH:4h - BBE<br>FP: Primary Call - Carl<br>FP: Backup - Zeid<br>OB Unasign - Anderso CC<br>PEDS.COT - Lottercamp<br>PEDS.COT - Lottercamp<br>PEDS.COT - Lottercamp | 4<br>ANSTH:20- BRE<br>ANSTH:2nd - MMM<br>ANSTH:4nd - GBR<br>ANSTH:4th - GWR<br>FP: Primary Call - NcClintock<br>FP: Back-up-Spencer<br>OB Unasign - Erickso CC<br>PDBS.CC7 - Normal<br>PEDS.CC7 - Normal<br>PEDS.CC7 - Normal    | 5<br>ANSTH:OC-KLL<br>PP: Primary Call - McClintock<br>PP: Back-up - Spencer<br>PEDS.CC7 - Normall<br>PEDS.BU - Wupper* |  |  |  |
| 6<br>ANSTN:OC - THP<br>PP: Primary Call - McClintock<br>PP: Back-up - Spencer<br>PEDS.CPL - Normall<br>PEDS.CPL - Normall<br>PEDS.BU - Wopper*                      | 7<br>ANSTH:OC - RJR<br>ANSTH:2nd - BRE<br>ANSTH:2nd - BRE<br>ANSTH:2nd - BRE<br>PR - Primary Call - Necklen<br>FP: Back-up - Carl<br>PEDS.OC7a - Hobbs*                                                                                                    | 8<br>ANSTH:2nd - 8BR<br>ANSTH:2nd - 5mkthy<br>ANSTH:2nd - 5mkthy<br>PP: Primary Coll - Luzletti<br>PP: Back-up - Harris<br>PEDS.oC7a - Beck*<br>PEDS.BU - Beck*                                      | 9<br>ANSTH:2nd - THP<br>ANSTH:2nd - Bei<br>ANSTH:2nd - Bei<br>PP: Primary Call - Fanning<br>PP: Back-up - Harris<br>PPCS.oC7 - Weyer<br>PEDS.oC9 - Weyer<br>PEDS.BU - Romero                                                                                                    | 10<br>ANSTH:OC - Smikthy<br>ANSTH:2nd - RJR<br>ANSTH:2nd - NMM<br>M<br>PP: Primary Cali-Ranagan<br>PP: Back-up-McClintock<br>PEDS.027 - Krin<br>PEDS.802 - Krin<br>PEDS.801 - Voulk*                               | 11<br>ANSTH: OC - MINI<br>ANSTH: 2nd - MIB<br>ANSTH: 3nd - GWR<br>ANSTH: 3nd - GWR<br>ANSTH: 3nd - GWR<br>PP Primary Call - Boren<br>PP: Back-up - Zeid<br>PEDS.OC7a - Phillips                                                  | 12<br>ANSTH:0C-SPS<br>PP: Primary Call - Boren<br>PP: Back-up-Zeid<br>PEDS-CD-Phillips<br>PEDS-BU-Camp                 |  |  |  |
| 13<br>ANSTH:OC - BBR<br>PP: Primary Call - Boren<br>PP: Back-up - Zoid<br>PEDS.CDT - Phillips<br>PEDS.CDT - Phillips<br>PEDS.BU - Camp                              | 14<br>ANSTH:OC-BRE<br>ANSTH:2nd - GWR<br>ANSTH:3rd - KLL<br>ANSTH:4th - HMM<br>PFP: Primary Call - Harris<br>PFP: Briary Call - Harris<br>PFD Back-up - Fanning<br>PEDS.OC7a - Camey                                                                                                    | 15<br>ANSTH:20 - THP<br>ANSTH:2nd - SPS<br>ANSTH:2nd - SPS<br>ANSTH:4hb - SPS<br>ANSTH:4hb - SPS<br>- Loogda<br>PP: Bokary CB - Houdh<br>PP: Bokary - Weyer<br>PEDS.02 - Weyer<br>PEDS.8U - Spock*   | 16<br>ANSTH:20-4 Smikthy<br>ANSTH:20-4 Smikthy<br>ANSTH:40- BR<br>ANSTH:40-BR<br>ANSTH:40-BR<br>PEDS.C0-2 Wampach<br>PEDS.C0-2 Wampach<br>PEDS.C0-2 Wampach                                                                                                    | 17<br>ANSTH:OC - FUR<br>ANSTH:Znd - MM<br>ANSTH:da - SPS<br>ANSTH:da - SPS<br>ANSTH:da - SPS<br>ANSTH:da - SPS<br>ANSTH:da - SPS<br>PEDS.COL - Campy<br>PEDS.COL - Campy<br>PEDS.BU - Camp                         | 18<br>ANSTH:2C - JMB<br>ANSTH:2nd - BBR<br>ANSTH:4th - CH-Isnagan<br>PP: Backary CH-Isnagan<br>PP: Backary CH-Isnagan<br>PEDS.OC7a - Burgdorf                                                                                    | 19<br>ANSTH:OC-GWR<br>FP: Primary Call - Flanagan<br>FP: Back-up - Kouda<br>PEDS.OC7a - Burgdorf                       |  |  |  |
| 20<br>ANSTH:OC - Smikthy<br>PP: Primary Call - Flanagan<br>PP: Back-up - Klouda<br>PEDS.OC7a - Burgdorf                                                             | 21<br>ANSTH:OC - MMM<br>ANSTH:2nd - KLL<br>ANSTH:3rd - BBR<br>ANSTH:4th - SPS<br>PFP Primary Call - Zeid<br>PFP Brack-up - McClintock<br>PFDS.CC7a - Wupper*<br>PEDS.BU - Wupper*                                                                                                    | 22<br>ANSTH:COC - SPS<br>ANSTH:2nd - BRE<br>ANSTH:2nd - GWR<br>ANSTH:4hb - The - Harris<br>PF - Back-up - Carl<br>PEDS.OC7a - Loxtercamp                                                             | 23<br>ANSTH::OC - BBR<br>ANSTH:2nd - 3MB<br>ANSTH:2nd - 5mikthy<br>ANSTH:2nd - 5mikthy<br>ANSTH:4th - KLL<br>PP: Primary Call - Necklen<br>PP: Back-up - Spencer<br>PEDS.OC7a - Wampach                                                                                                    | 24<br>ANSTH:OC - THP<br>ANSTH:Znd - MM<br>ANSTH:Znd - BRE<br>ANSTH:dh - BRE<br>ANSTH:dh - Smithy<br>FF Back-up - Zeld<br>PEDS.072 - Rabe<br>PEDS.804 - Camp                                                        | 25<br>ANSTH:20 - BRE<br>ANSTH:2nd - GWR<br>ANSTH:2nd - NNM<br>ANSTH:4nb - RI<br>ANSTH:4nb - RI<br>ANSTH:4nb - RI<br>PP: Bock-up - Harris<br>PP: Bock-up - Harris<br>PEDS.02 - Who<br>PEDS.BU - Beck*                             | 26<br>ANSTH:0C-RJR<br>FP: Primary Call - Carl<br>FP: Back-up- Harris<br>PEDS.CU-2. Who<br>PEDS.BU-Back*                |  |  |  |
| 27<br>ANSTH:0C - KLL<br>PP: Primary Call - Carl<br>PP: Back-up - Harris<br>OB Unsaign - Anderso CC<br>OB Unsaign - Anderso CC<br>PBDS.BU - Beck*<br>PEDS.BU - Beck* | 28<br>ANSTH:2cd - 5P5<br>ANSTH:2cd - 5P5<br>ANSTH:2cd - 828<br>ANSTH:2cd - 828<br>ANSTH:2cd - | 29<br>ANSTH:204 - TiP<br>ANSTH:204 - TiP<br>ANSTH:304 - KLI<br>ANSTH:400 - Call - 2dd<br>FP: Back-up - Klouda<br>OB Unasign - Lenny SC<br>PEDS.0C7a - Weyer                                          | 30<br>ANSTH:20C - Smikthy<br>ANSTH:20C - RR<br>ANSTH:30C - SR<br>ANSTH:30C - SR<br>ANSTH:30C - SR<br>ANSTH:30C - SR<br>ANSTH:30C - SR<br>ANSTH:20C - SR<br>ANSTH:20C - S | 1<br>ANSTH:20- MNM<br>ANSTH:20- KL<br>ANSTH:20- BB<br>MSTH:20- BB<br>MSTH:20- BB<br>BB<br>PP BB-Cup: Spencer<br>OB Unasign - Nicket SC<br>PEDS.0C7a - Holthaus                                                     | C 2<br>ANSTH:2-04 - JMB<br>ANSTH:2-04 - JMB<br>ANSTH:2-04 - JMB<br>ANSTH:2-04 - JMB<br>ANSTH:2-04 - JMB<br>PP: Back-up: 2-04<br>OB Unasign - Stock SC<br>PEDS.0C7a - Normall<br>Office Closed in noon for 4th of July<br>weekend | 3<br>ANSTH::0C-BBR<br>FP: Primary Call - Luzietti<br>FP: Back-up- Zeid<br>OB Unasign - Lenny SC<br>PEDS.OCFa - Normali |  |  |  |